## Dropbox syncronisiert auf RAID System (gefühlt) immer??

## Beitrag von "skavenger0816" vom 20. Dezember 2023, 13:01

- 1. Klicken Sie auf Ihrem Computer oben links auf dem Bildschirm auf das Apple-Menü (Apple-Symbol).
- 2. Klicken Sie auf Systemeinstellungen.
- 3. Klicken Sie je nach Betriebssystem auf **Sicherheit & Datenschutz** oder **Datenschutz & Sicherheit**.
- 4. Klicken Sie auf den Tab Privatsphäre.
- 5. Klicken Sie unten links auf das Vorhängeschlosssymbol, neben Klicken Sie auf das Schloss, um Änderungen vorzunehmen.
- 6. Geben Sie den Benutzernamen und das Passwort für Ihren Mac ein.
- 7. Blättern Sie im Menü auf der linken Seite nach unten und klicken Sie auf **Vollzugriff auf die Festplatte**.
- 8. Markieren Sie das Kästchen neben **Dropbox**.
- 9. Klicken Sie auf Später.
- 10. Klicken Sie im Menü auf der linken Seite auf Bedienungshilfen.
- 11. Markieren Sie das Kästchen neben **Dropbox**.
- 12. Klicken Sie noch einmal auf das Vorhängeschlosssymbol.
- 13. Beenden Sie die Dropbox-Desktop-App und starten Sie sie neu.